# FORMATION OCKAM RAZOR LA FLUIDITE PHOTOSHOP

#### PRINCIPE

La Fluidité est un outil spécial proche du mode d'application de la Transformation et permettant d'**appliquer des modifications avancées aux visuels.** 

#### DESCRIPTION

Le mode d'application de la Fluidité se passe dans une fenêtre spécifique propre à cet outil.

On peut voir la manipulation effectuée en temps réels tout en ayant la possibilité d'**afficher la forme première du** visuel pour voir le changement effectué.

Une fois l'application de Fluidité achevée, on peut valider cette dernière ce qui applique cette transformation sur le visuel de manière définitive.

### UTILISATION

Au sein de l'interface de la Fluidité, on dispose de plusieurs outils pour manipuler l'image :

- ( 😡 ) La Déformation Avant
- ( 🕑 ) Le Tourbillon
- ( 🚓 ) La Contraction
- ( 🔅 ) La Dilatation
- ( 🗱 ) Le Décalage à Gauche
- ( 🚳 ) Le Miroir
- ( 😹 ) La Turbulence
- ( 🏑 ) La Reconstruction

Vous pouvez modifier les paramètres du curseur afin d'augmenter ou réduire certaines notions :

- Épaisseur
- Densité
- Pression
- Pas

## RACCOURCIS

 $\begin{array}{l} \textbf{Ctrl} + \textbf{Alt} + \textbf{F} \rightarrow \textbf{Démarrer la Fluidité }^{*} \textbf{A CRÉER}^{*} \\ \textbf{Ctrl} + \textbf{Z} \rightarrow \textbf{Annuler une fois dans la Fluidité} \\ \textbf{Ctrl} + \textbf{Alt} + \textbf{Z} \rightarrow \textbf{Annuler plusieurs fois dans la Fluidité} \end{array}$